## ごみ拾いSNS「ピリカ」を活用した 不法投棄通報 について

## アプリで簡単!らくらく不法投棄通報!

スマートフォンなどのモバイル端末から、不法投棄された廃棄物の状況を、 写真やコメント付きで通報することができます。

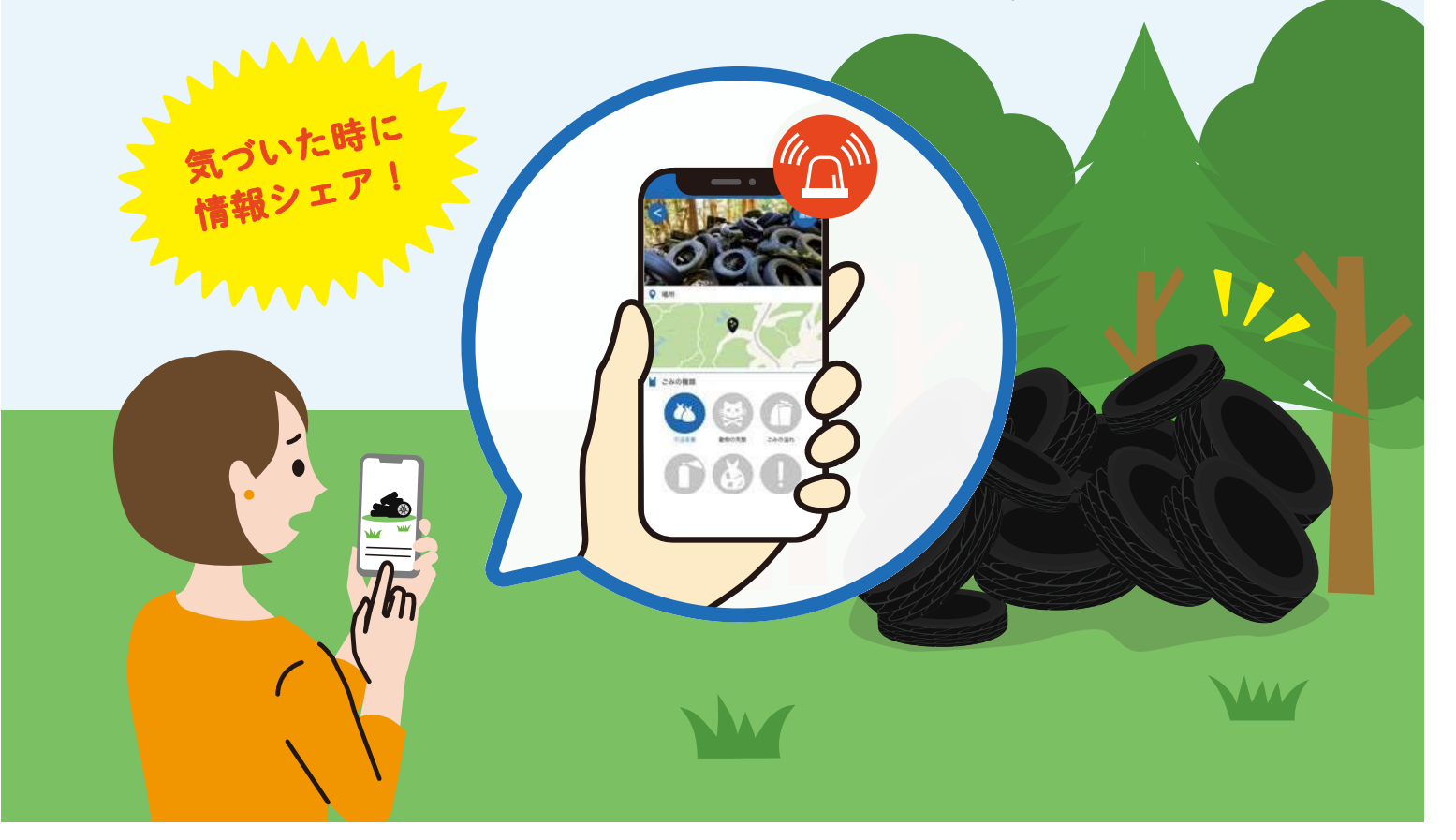

不法投棄通報機能の使い方〈準備編〉

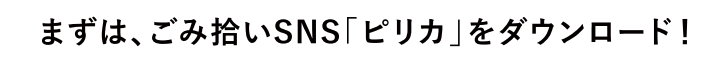

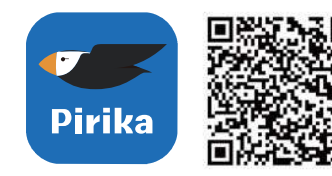

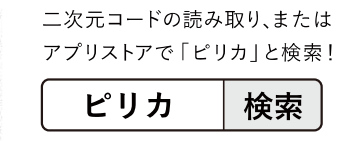

pirika.org/download

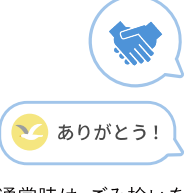

通常時は、ごみ拾いを 楽しむアプリとして お使いいただけます。

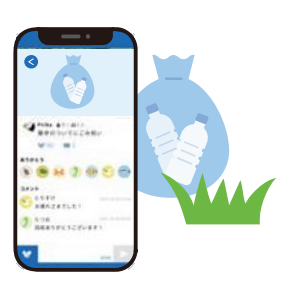

## 不法投棄通報機能の使い方〈操作編〉

ごみ拾いSNS「ピリカ」を使って不法投棄を通報できます。 詳しい手順は以下をご覧ください。

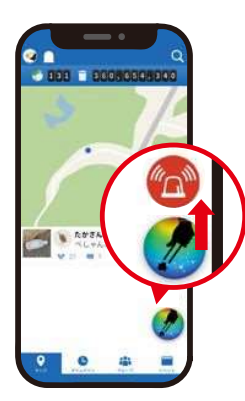

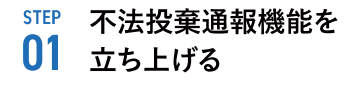

右下のごみ拾い投稿のボタンを上に スライドするとアラートボタンが表示 され、通報機能が立ち上がります。

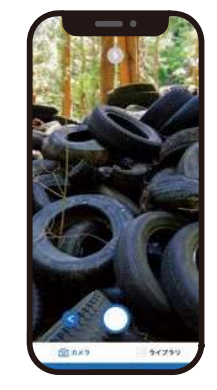

## <sup>STEP</sup> 現場の写真を 02 撮影・投稿する

カメラの使用を許可し、画面左下の 「カメラ」で現場の様子を撮影してく ださい。すでに撮影いただいている 場合は「ライブラリ」を選択し写真を 投稿してください。

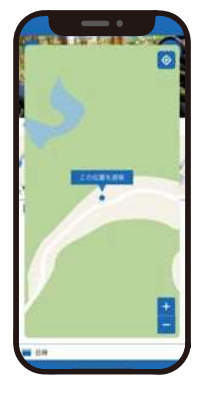

step **03** 位置情報を登録する

地図を動かし、不法投棄を見つけた 場所にピンを合わせ、「この位置を通 報」のテキストをタップ。

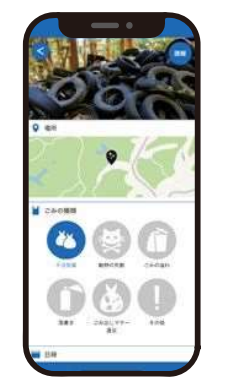

<sup>STEP</sup> 不法投棄の内容を 04 入力する

必須情報(ごみの種類・日時・連絡先) を入力。コメントの入力は任意です が、分かる範囲で詳細な情報(ごみの 量や大きさ、投棄場所が、私有地か否 かなど)をご記入ください。

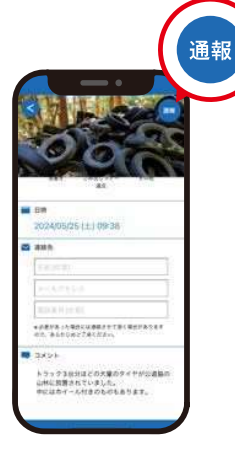

<sup>STEP</sup> 通報ボタンを押し、 05 通報する

投稿内容を確認し、誤りがなければ 右上の「通報」ボタンを押し情報を送 信してください。

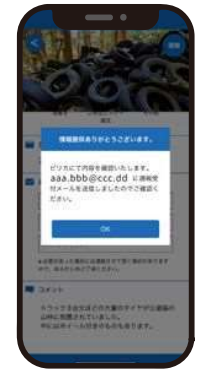

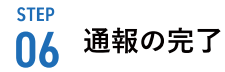

左記の表示が出れば通報 完了です。

<u>1</u>その他注意・補足事項

・なるべく詳細な地図上の位置と内容をコメントにご入力いただきますようお願いいたします。

・通報に対して、内容確認の場合を除き通報者に連絡は行いません。

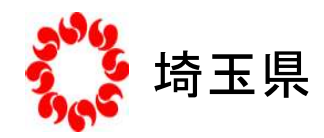